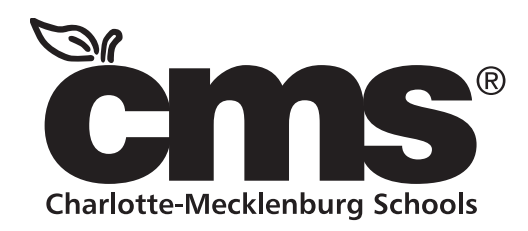

# NCEdCloud: 《《《 Claim Student Account

Access to Home Base applications will be replaced by a single sign-on process offered through NCEdCloud.

## Applications affected include:

Canvas PowerSchool SchoolNet Destiny

\*More Apps soon

## Claim Your NCEdCloud (İAM) Account

- 1. Using Google Chrome or Firefox, visit https://ncedcloud.mcnc.org/
- 2. Click Claim My Account.
- 3. Select LEA Student Claim Policy.
- 4. Click Next.
- 5. Enter the required information. **Note:**

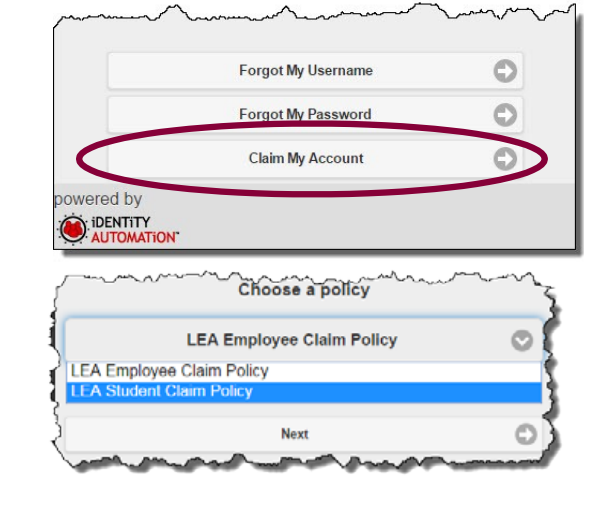

- Pupil Number is your Student ID number assigned from PowerSchool.
- Grade [5-13] Enter student grade for the

- 8. Create a **new password** and verify. **Note:** 
  - You must type your password once on each line to ensure your passwords match.

#### Passwords **must**

- Be between 8 and
  16 characters long
- Contain at least one uppercase character

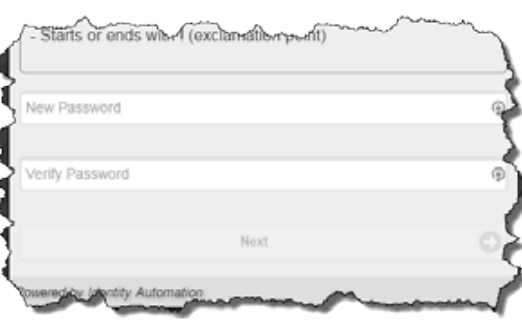

- Contain at least one lowercase character
- Contain at least one numeric digit

#### 9. Click Next.

10. Answer **ALL** of the security questions. **Note:** 

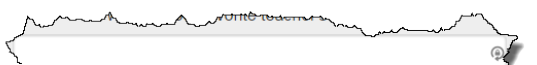

- current school year.
- Follow the required format for Birthdate.
- LEA/Charter Code is 600.

## 6. Click **I'm not a robot**. **Note:**

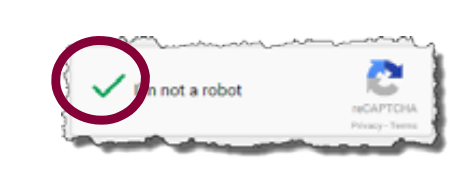

If prompted,

follow the instructions on the next page that appears (e.g., Select all images with salad.) and click Verify.

7. Click **Next**.

- These questions will be used in the event you forget your password.
- 11. Click **Next**.
  - A confirmation page is displayed.
- **12. Print** the confirmation page and **save** it in a secure location.
- 13. Close the window. You may now log into the NCEdCloud system by visiting http://my.ncedcloud.org.

### If additional assistance is needed, let your teacher know so assistance can be provided.

Visit http://my.ncedcloud.org to log into Canvas, PowerSchool, and SchoolNet and more.

Use your **Student ID** and use the password you created to access the NCEdCloud single sign-on system.

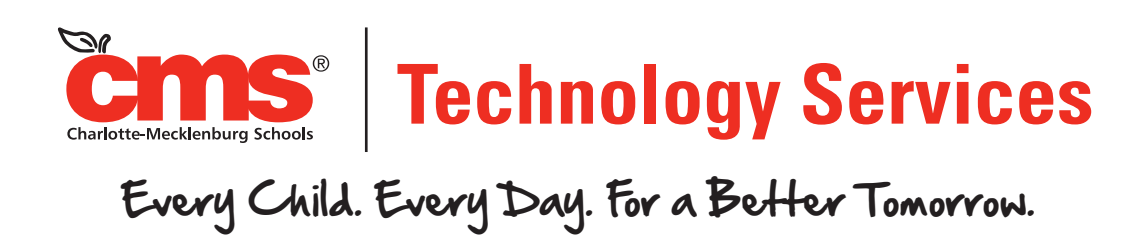

In compliance with federal law, Charlotte-Mecklenburg Schools administers all education programs, employment activities and admissions without discrimination against any person on the basis of gender, race, color, religion, national origin, age or disability.

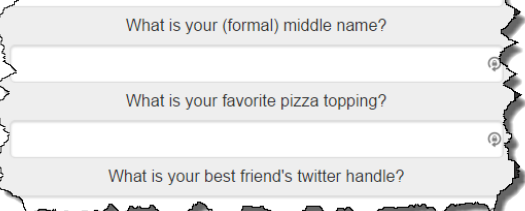